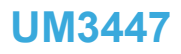

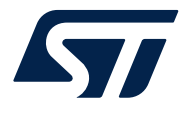

User manual

## EV-VNH90xxAQ motor driver

## Introduction

This document describes the specifications for the EV-VNH90xxAQ easy board, which can be connected to the EV-SPC582B to create a full bridge motor driver evaluation tool intended for a wide range of automotive applications. To simplify the evaluation of VNH90xxAQ devices, a GUI has been developed to facilitate the management of VNH90xxAQ inputs, monitor H-Bridge status, and provide current sensing and fault diagnostic feedback. Collectively, this solution provides a powerful and flexible tool for managing motor operations.

## 1 Quick start

57/

The EV-VNH90xxAQ evaluation board simplifies the integration of ST VIPower M0-9 DC motor drivers into your prototype circuitry. This preassembled board includes the VNH90xxAQ, and the essential electrical components as recommended in the device datasheet. This setup allows for direct connections to the load, power supply, and microcontroller, eliminating the need for additional external component design and connections.

When used with the EV-SPC582B board (available on st.com), it forms a comprehensive evaluation tool for assessing the performance of EV-VNH90xxAQ motor drivers

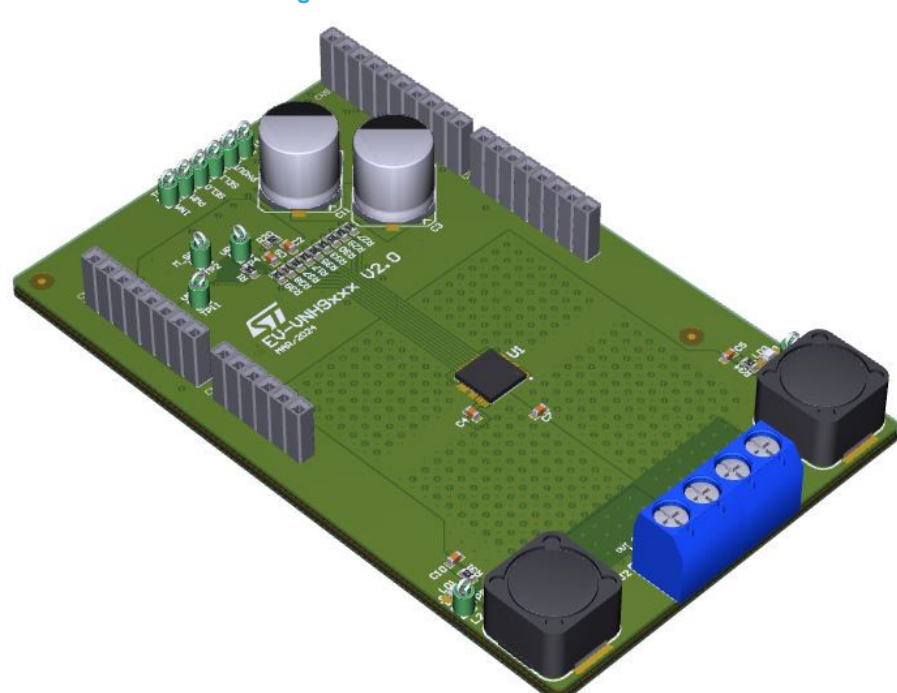

#### Figure 1. EV-VNH90xxAQ board

## **1.1 Getting started**

Follow the sequence below to configure the system and launch the application:

- 1. Check the jumpers position of the EV-SPC582B board in the user manual (available on www.st.com)
- 2. Connect the EV-SPC582B board to a PC through USB cable "type A to mini B"
- 3. If the EV-SPC582B board must be programmed execute this step otherwise skip it:
  - Download firmware STSW-EV-VNH9xxx (available on www.st.com) and program the board as described in Section 2.3: FW Download.
- 4. Disconnect USB cable
- 5. Stack EV-VNH9030AQ on top of EV-SPC582B (as shown in chapter 2.4)
- 6. Install the GUI as described on STSW-EV-VNH9xxx (available on www.st.com)
- 7. Power supply (as shown in Section 2.4: System connections)
- a. Supply MCU as described in the EV-SPC582B user manual
  - b. Apply  $V_{CC} < V_{CC}$ max. between  $V_{BAT}$  and  $P_{GND}$  in the EV-VNH90xxAQ board
- 8. Connect using USB cable PC <-> EV-SPC582B (as shown on Section 2.4: System connections)
- 9. Run GUI (see features in Section 2.5: RUN GUI (graphical user interface))

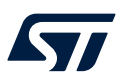

## 2 Hardware, schematic

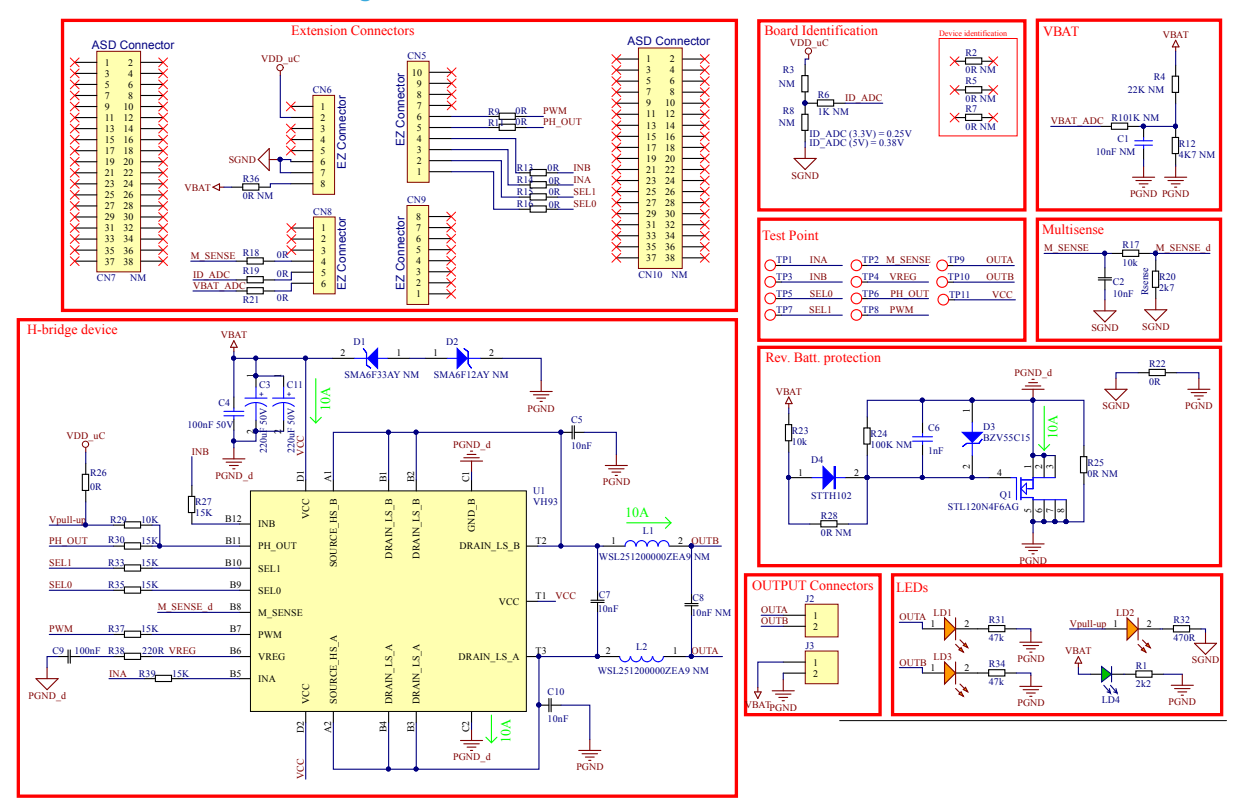

#### Figure 2. VNH90xxAQ evaluation board schematic

## 2.1 VNH90xxAQ product Family

## 2.1.1 Features

| Туре      | R <sub>DS(on).</sub> per leg | Ι <sub>ουτ</sub> |
|-----------|------------------------------|------------------|
| VNH9030AQ | 30 mΩ                        | 35 A             |
| VNH9045AQ | 45 mΩ                        | 23 A             |
| VNH9090AQ | 82 mΩ                        | 15 A             |

- AEC-Q100 qualified
- ISO 26262 ready
- CMOS compatible inputs
- Undervoltage shutdown
- Overvoltage clamp
- Thermal shutdown
- Cross-conduction protection
- Current and power limitation
- Very low standby power consumption
- Protection against loss of ground and loss of V<sub>CC</sub>
- PWM operation up to 25 kHz
- Multisense monitoring functions
  - Analog motor current feedback
  - Chip temperature monitoring
- Multisense diagnostic functions
  - Output short to ground detection
  - Thermal shutdown indication
  - OFF-state open-load detection
  - High-side power limitation indication
  - Low-side overcurrent shutdown indication
  - Output short to V<sub>CC</sub> detection
- Output protected against short to ground and short to V<sub>CC</sub>
- Standby mode
- Half bridge operation
- Pin to pin compatibility among the whole family

### 2.1.2 Application

Motor control automotive applications supplied by 12 V board-net

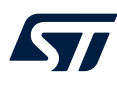

## 2.1.3 Description

VNH90xxAQ is a full bridge motor driver intended for a wide range of automotive applications. The device incorporates a dual monolithic high-side driver and two low-side switches. Both switches are designed using ST proprietary VIPower M09 technology that allows it to integrate efficiently on the same die a true power MOSFET with an intelligent signal/protection circuitry.

The three dies are assembled in a QFN 6x6 package equipped with three exposed islands for optimized dissipation performances.

This package is specifically designed for the harsh automotive environment and offers improved thermal performance thanks to exposed die pads.

The input signals INA and INB can directly interface the microcontroller to select the motor direction and the brake condition. Two selection pins (SEL0 and SEL1) are available to address to the microcontroller the information available on the multisense pin and Phase\_OUT pin. The Multisense pin allows it to monitor the motor current by delivering a current proportional to the motor current value and also provides the diagnostic feedback. The Phase\_OUT pin provides feedback of OUT status confirming the motor is driven properly. The PWM, up to 25 kHz, allows controlling the speed of the motor in all possible conditions or selecting the brake to GND condition. In all cases, a low-level state on the PWM pin turns off both the LSA and LSB switches.

## 2.2 Easy board connectors

The following figure shows the connectors pins of the EV-VNH9xxx easy board and the correspondent pins used to manage them in the EV-SPC582B.

|           | NC | IOREF                          | RESET | 3V3                 | SV          | DND<br>Le | g<br>ft Co | Z   | R                              | A1                       | A2                      | A3                       | 44       | AS       | EV-SPC582B            | D15                             | D14                                                | AREF | GND | D13                     | D12                      | 011                      | 010<br>Rigi                  | පී<br>ht Co                                        | 2<br>mnec                                         | La<br>tor                          | 8                                                 | DS                                              | B                              | 8                          | 8<br>D:                      | 1 D0 |
|-----------|----|--------------------------------|-------|---------------------|-------------|-----------|------------|-----|--------------------------------|--------------------------|-------------------------|--------------------------|----------|----------|-----------------------|---------------------------------|----------------------------------------------------|------|-----|-------------------------|--------------------------|--------------------------|------------------------------|----------------------------------------------------|---------------------------------------------------|------------------------------------|---------------------------------------------------|-------------------------------------------------|--------------------------------|----------------------------|------------------------------|------|
|           |    |                                | C     | N6 P                | owe         | r         |            |     |                                | (                        | CN8                     | Analo                    | og       |          | Easy bord connections |                                 |                                                    |      | C   | N5 D                    | igital                   | (                        |                              |                                                    |                                                   |                                    |                                                   | C                                               | N9 Di                          | igital                     | _                            |      |
| SPC582B60 | x  | IOREF (VDD_HV_IO / 5V or 3.3V) | NRST  | 3.3V (input/Output) | 5V (Output) | 6 CND     | 7<br>BND   | Vin | ADC/SPI3 CS0/eMIOS CH16/CLKOUT | ADC/SPI3_MISO/eMIOS_CH14 | ADC/SPI3_CLK/eMIOS_CH15 | ADC/SPI3_MOSI/eMIOS_CH13 | ADC      | ADC      |                       | 12C_SCL/SP12_CLK/eMIOS_CH27/ADC | C_SDA/LIN0_RX/SPI2_CS0/CAN1_RX/SPI2_MISO/eMIOS_CH1 | 8    | 7   | SPI0_CLK/eMIOS_CH19/ADC | SPI0_MISO/eMIOS_CH21/ADC | SPI0_MOSI/eMIOS_CH20/ADC | SPI2_CS2/eMIOS_CH24/SPI0_CS0 | PI3_CS0/eMIOS_CH15/LIN2_TX/LIN7_TX/CAN4_TX/CAN2_TY | PI3_CLK/eMIOS_CH16/CAN2_RX/CAN4_RX/LIN2_RX/LIN7_R | SPI1_CS1/eMIOS_CH2/LIN2_TX/CAN6_TX | sPi2_MOSI/eMIOS_CH25/CAN1_TX/LIN0_TX/SPi2_C51/ADC | SPI2_CS3/SPI3_MISO/eMIOS_CH17/LIN0_RX/CAN5_TX 0 | SPI1_MISO/eMIOS_CH28/CAN4_TX c | LIN1_TX/eMIOS_CH10/CAN2_TX | LIN1_RX/eMIOS_CH11/CAN2_RX w |      |
| MCU Pin   |    |                                |       |                     |             |           |            |     | PE3/AN17                       | PD12/AN15                | PD13/AN16               | PE2/AN13                 | P17/ANSO | P16/AN49 |                       | PB8                             | PB9                                                | AREF | GND | PG11                    | PD11                     | PG12                     | PB11                         | PAIO                                               | PA11                                              | PF3                                | PB10                                              | PE10                                            | PC13                           | PA2                        | PAI                          | PC3  |
| м         |    |                                |       | 3.3V                | ۶V          | GND       | GND        |     |                                |                          |                         | M_SENSE                  | ID_ADC   | VBAT_ADC | EV-VNH9xxx            |                                 |                                                    |      |     |                         | PH_OUT                   | INB                      | INA                          | SEL1                                               | SELO                                              |                                    |                                                   |                                                 |                                |                            | 3                            | EIA  |

#### Figure 3. Connectors

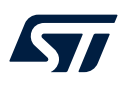

## 2.3 FW Download

EV-SPC582B board configuration

- 1. Put jumper on JP3 and JP4 on the right side (5 V)
- 2. Connect USB cable for board communication and programming.

## Figure 4. EV-SPC582B

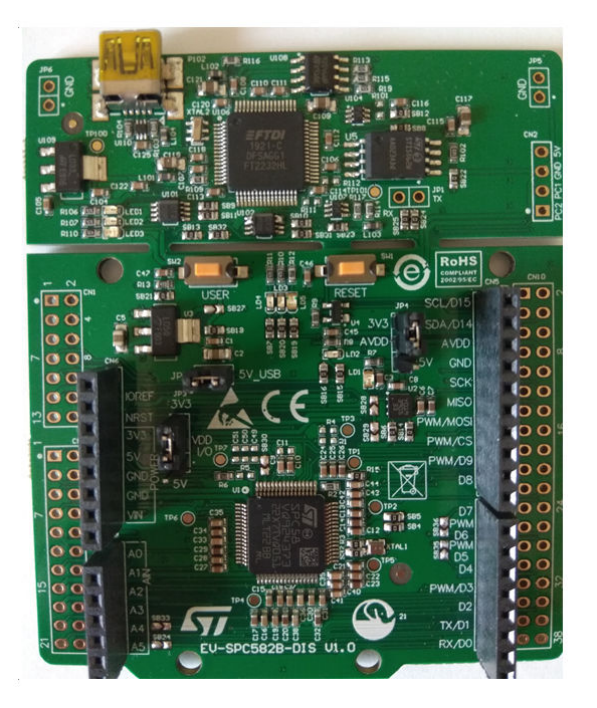

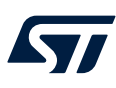

#### 2.3.1 UDE driver installation

Download tool: Go to https://www.pls-mc.com/service/downloads/download-spc5-udestk/

|                                                                                                    | Fig                        | ure 5. D                            | ownloa                            | id tool s                            | hema                    | a               |           |                |                                |    |
|----------------------------------------------------------------------------------------------------|----------------------------|-------------------------------------|-----------------------------------|--------------------------------------|-------------------------|-----------------|-----------|----------------|--------------------------------|----|
| pls<br>Development Tools                                                                                                    | HOME                       | PRODUCTS                            | SERVICE                           | COMPANY                              | NEWS                    | CONTACT         | 2         | LOGIN          | Search                         | Q  |
| HOME / SERVICE / DOWNLOADS AND UPDATES / DOWNLOAD                                                                                                    | SPC5-UDEST                 | к                                   |                                   |                                      |                         |                 |           |                |                                |    |
| SPC5-UDESTK Starterkit                                                                                                    |                            |                                     |                                   |                                      |                         |                 |           |                |                                |    |
| SPC5-UDESTK-EVAL Evaluation Version                                                                                                    |                            |                                     |                                   |                                      |                         |                 |           |                |                                |    |
| The <b>starterkit version</b> of SPC5-UDESTK-EVAL can be used for even kBytes. Add the suitable starterkit keys into UDE License Manage                                                                                                    | aluation pu<br>er (Menu 'H | irposes without<br>elp - License Ma | registration. I<br>anager - Add I | in this case, the<br>JDE HW Key'), i | SPC5-UDE<br>f required: | ESTK-EVAL is re | estricted | d to a limited | code size for downloading of 2 | 56 |
| <ul> <li>SPC5-UDESTK-EVAL version 5.0.xx:</li> <li>SPC56x: 1MEFH0C37GSE70SF70E6</li> <li>SPC57x/SPC58x: 6JDMN5I487JDMQ9MR4IF</li> <li>SPC5-UDESTK-EVAL version 5.2.xx:</li> <li>SPC56x: C4FF737SF1J1HGPTPSSU</li> <li>SPC57x/SPC58x: 10F3GF72003GUB0QFJTE</li> <li>SPC5-UDESTK-EVAL version 2021.xx:</li> <li>SPC56x: C6F7777SV1J1HGPTPSSU</li> <li>SPC57x/SPC58x: C6F7777SV13HHGPSSSU</li> </ul> |                            |                                     |                                   |                                      |                         |                 |           |                |                                |    |
| The latest SPC5-UDESTK starterkit version can be downloaded h                                                                                                    | nere:                      |                                     |                                   |                                      |                         |                 |           |                |                                |    |
| SPC5-UDESTK 5.02.04                                                                                                    |                            |                                     |                                   |                                      |                         |                 |           |                |                                |    |
| SPC5-UDESTK 2021.05 64 bit version                                                                                                    |                            |                                     |                                   |                                      |                         |                 |           |                |                                |    |
| SPC5-UDESTK Getting Started                                                                                                    |                            |                                     |                                   |                                      |                         |                 |           |                |                                |    |
| SPC5-UDESTK Getting Started Timedemo_SPC56EL_VLE                                                                                                    |                            |                                     |                                   |                                      |                         |                 |           |                |                                |    |

The SPC5-UDESTK-EVAL version works only with the SPC5-UDESTK JTAG/USB adapter for SPC5xxx (SPC5-UADSTK) as communication interface via USB. Please see the SPC5-UDESTK-EVAL Datasheet.

Click, download, and install the UDE tool SPC5-UDESTK 2021.05 64-bit version

#### 2.3.2 Driver installation check

If driver installation is finished, connect the USB cable to the EV-SPC582B and open the device manager in Windows OS:

#### Figure 6. Driver installation

| 📇 Device Manager                                                                                                    | _ | $\times$ |
|----------------------------------------------------------------------------------------------------|---|----------|
| File Action View Help                                                                                                    |   |          |
|                                                                                                    |   |          |
| <ul> <li>WAN Miniport (PPTP)</li> <li>WAN Miniport (SSTP)</li> <li>Zscaler Network Adapter 1.0.2.0</li> <li>Ports (COM &amp; LPT)</li> <li>Print queues</li> <li>Print queues</li> <li>Processors</li> <li>Security devices</li> <li>Software devices</li> <li>Software devices</li> <li>Sound, video and game controllers</li> <li>Soster devices</li> <li>Storage controllers</li> <li>System devices</li> <li>Universal Serial Bus controllers</li> </ul>                                                                                                    |   | ^        |
| <ul> <li>Generic SuperSpeed USB Hub</li> <li>Generic USB Hub</li> <li>Intel(R) USB 3.0 eXtensible Host Controller - 1.0 (Microsoft)</li> <li>Intel(R) USB 3.1 eXtensible Host Controller - 1.10 (Microsoft)</li> <li>PLS USB JTAG Adapter for SPC5xxx A</li> <li>PLS USB JTAG Adapter for SPC5xxx B</li> <li>USB Composite Device</li> <li>USB Composite Device</li> </ul> |   |          |

This two PLS controllers must have been recognized if everything went well.

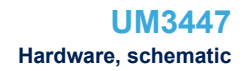

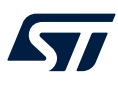

### 2.3.3 Programming EV-SPC582B (new workspace creation)

- 1. Plug USB cable to SPC582B
- 2. Execute UDE STK tool
- 3. Create a new workspace: go to File/New workspace
- 4. Configure the workspace: Click on default

### Figure 7. New workspace creation

| D≝¤₹₽₽₽₽₽ | 5                                                                                                    |                                                                                                    |
|-----------|----------------------------------------------------------------------------------------------------|----------------------------------------------------------------------------------------------------|
|           |                                                                                                    |                                                                                                    |
|           | Select Target Configuration                                                                                                    |                                                                                                    |
|           | Last Used Browse                                                                                                    |                                                                                                    |
|           | C:\Users\daniele spizzone\OneDrive - STMicroelectronics\Doci                                                                                                    | uments\pls\UDESTK 4.10\`                                                                                                    |
|           | Additional Filter: Discovery Kits                                                                                                    |                                                                                                    |
|           | Files in folder :                                                                                                    | Show descriptions                                                                                                    |
|           | STM SPC56kL Discovery Stater K4 with SPC56EL70, Dualf     STM SPC56kL Discovery Stater K4 with SPC55EL70, Lock     STM Verkey Discovery Stater K4 with SPC575K505 (SPC5-L)     STM Lavaedo Discovery Stater K4 with SPC574K70 Du2 (SPC5-L)     STM VSL Davoedo Discovery Stater K4 with SPC574K70 Du2 (SPC5-L)     STM VSL Davoedo Discovery Stater K4 with SPC574K70 Du2 (SPC5-L)     STM Chonus M5 SPC55D Discovery Stater K4 with SPC574K70 Du2 (SPC5-L)     STM Chonus M5 SPC55D Discovery Stater K4 with SPC574K70 Du2 (SPC5-L)     STM Chonus M5 SPC55D Discovery Stater K4 with SPC574K70 Du2 (SPC5-L)     STM Chonus M5 SPC55D Discovery Stater K4 with SPC574K70 Du2 (SPC5-L)     STM SPC5 Discovery Stater K4 with SPC55K10     STM SPC5 Discovery Stater K4 with SPC55K10     STM SPC5 Discovery Stater K4 with SPC55K10 | brocessor mode (SPCS-UDESTK)         A           between (SPCS-UDESTK)         DESTK)           DESTK)         DUESTK)           UDESTK)         DUESTK)           DESTK2-UDESTK)         DESTK2-UDESTK)           DISCREDUBESTK1         DESTK3           DISCREDUBESTK1         DESTK3           DISCREDUBESTK1         DESTK3           DISCREDUBESTK1         DESTK3           SHIGESUBESTK1         DESTK3           SHIGESUBESTK1         V |
|           | Default New Copy Edit                                                                                                    | Remove Help                                                                                                    |
|           |                                                                                                    | Cancer Help                                                                                                    |

- 5. Configure the workspace:
  - Select use a default target configuration
  - Select STMicroelectronics chorus 1M SPC58 discovery starter kit
- 6. Click finish

#### Figure 8. Programming

|     | SPC5/4S Evaluation Board     SPC57EM Evaluation Board     SPC582B Evaluation Board     SPC582B Evaluation Board     STM Chorus 1M SPC58 Discovery Starter Kit with SPC582B60 (Jtag)     STM SPC58 MniModule with SPC582B60 (Jtag)     SPC584B Evaluation Board     SPC584B Evaluation Board     SPC592C Evaluation Board | Í |
|-----|----------------------------------------------------------------------------------------------------|---|
| STN | B ← SPC58NE Evaluation Board<br>B ← SPC58NE Evaluation Board<br>CPC58NE Evaluation Board<br>CPC58NE Evaluation Board                                                                                                    |   |

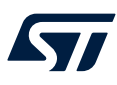

#### 2.3.4 New workspace creation

- Configure the workspace:
   Additional filter: Discovery kits
  - Select STMicroelectronics chorus 1M SPC58 discovery starter kit
- 2. Click OK to finish

#### Figure 9. New workspace creation

| MM UDE STK 4.10              |                                                                                                    |                   |
|------------------------------|----------------------------------------------------------------------------------------------------|-------------------|
| File Edit Config Window Help |                                                                                                    |                   |
|                              |                                                                                                    |                   |
|                              |                                                                                                    |                   |
|                              |                                                                                                    |                   |
|                              |                                                                                                    |                   |
|                              | Select Target Configuration                                                                                                    |                   |
|                              | Last Used Browse                                                                                                    |                   |
|                              | Folder to browse :                                                                                                    |                   |
|                              | $\label{eq:c:Users} C: \label{eq:c:Users} \label{eq:c:Users} e$ | ESTK 4.10\ 💌      |
|                              | Additional Filter: Discovery Kits                                                                                                    | <b>.</b>          |
|                              | Files in folder :                                                                                                    | Show descriptions |
|                              | STM SPC56XL Discovery Starter Kit with SPC56EL70, DualPorcessor mode<br>STM SPC56XL Discovery Starter Kit with SPC56EL70, Lockster mode (SPC)                                                                                                    | (SPC5-UDESTK)     |
|                              | STM Velvety Discovery Starter Kit with SPC570S50 (SPC5-UDESTK)                                                                                                    |                   |
|                              | <ul> <li>STM Lavaredo Discovery Starter Kit with SPC574K70 Cut2 (SPC5-UDESTI<br/>STM K2 Discovery Starter Kit with SPC574K70 Cut2 (SPC5-UDESTK)</li> </ul>                                                                                                    | 9                 |
|                              | STM K2 Lavaredo Discovery Starter Kit with SPC574K70 Cut2 (SPC5-UDE<br>STM Charus 1M SPC58 Discovery Starter Kit with SPC582B60 (SPC5-UDE)                                                                                                    | STK)              |
|                              | STM Chorus 4M SPC58 Discovery Starter Kit with SPC58EC80 (SPC5-UDE                                                                                                    | STK)              |
|                              | E STM SPC5 Connect Demo Evaluation Board with SPC563M64 (SPC5-UDE                                                                                                    | STК) 🗸            |
|                              | Default New Copy Edit Remo                                                                                                    | ve                |
|                              | ОК Са                                                                                                    | Incel Help        |
|                              |                                                                                                    |                   |
|                              |                                                                                                    |                   |
|                              |                                                                                                    |                   |

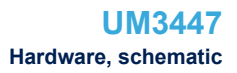

### 2.3.5 Check connection

57

If the workspace was correctly created and the USB channel recognized, a success message in the messages box should appear.

| File E    | Edit Debug  | Users (domen | spiceoner   |                                                                                                    | Microelectronic                                       | <\Documents\nlc                                                                                                    | UDESTK 4 10 Workspace                                                                                                    | ec\SPC5828 DIS I    | ev - Core? - | code < 0v4040EC | -0x4044EB> | -        | ×                |
|-----------|-------------|--------------|-------------|----------------------------------------------------------------------------------------------------|-------------------------------------------------------|----------------------------------------------------------------------------------------------------|----------------------------------------------------------------------------------------------------|---------------------|--------------|-----------------|------------|----------|------------------|
| D 💣       |             | Show         | Views To    | ools Confi                                                                                                    | a Window                                              | Macro Help                                                                                                    | (ODESTR 4.10(Workspac                                                                                                    | es (3F C 3020_013.W | SX - COIEL - | coue control    |            |          | ~                |
|           |             | a # #        | . : X       | h 🖻 💠                                                                                                    | 🖒 🗯 🗐 🛈                                               | Ph (P+ 4) W                                                                                                    |                                                                                                    | re2 halted by reset |              |                 |            |          |                  |
| a =       |             |              |             |                                                                                                    |                                                       |                                                                                                    |                                                                                                    | tabled [1]          |              |                 |            |          |                  |
| <b>.</b>  |             | 101 @L 🖬     | @ 18 18 1 4 | N 999 7                                                                                                    | <b>1</b> 100 100                                      | m #9 5 . m                                                                                                    |                                                                                                    |                     | 2 9 9        | K 🚾 💷 👳         |            |          |                  |
| 自即        | • •         |              |             | • =                                                                                                    |                                                       |                                                                                                    |                                                                                                    |                     |              |                 |            |          | _                |
| irget Mar | nager (     | □ Ŧ ×        | code        | <0x4040FC-                                                                                                    | 0x4044FB>                                             |                                                                                                    |                                                                                                    |                     |              |                 |            | 0x404100 | • X              |
| R Targe   | etManager   |              | 0x00        | 4040FC:                                                                                                    | 00 00                                                 | SE_ILLEG                                                                                                    | AL                                                                                                    |                     |              |                 |            |          | 1                |
| a         | arget0      |              | ¢ 0x00      | 404072.                                                                                                    | 70 A0 E0                                              | 40 E_LIS                                                                                                    | R5,0x40                                                                                                    |                     |              |                 |            |          |                  |
| B         | Controllero |              |             | 404108<br>40410C<br>404110<br>404114<br>404118<br>404118<br>404128<br>404128<br>404128<br>404128<br>404128<br>404128<br>404134<br>404134<br>404134<br>404134<br>404148<br>404148<br>404148<br>404154<br>404154 | $ \begin{array}{cccccccccccccccccccccccccccccccccccc$ | A6 HTSPR<br>U00 E_LI<br>000 E_LI<br>000 E_LI | R: J. ox0<br>0x3F.R5<br>R0.0x0<br>R3.0x0<br>R4.0x0<br>R10.0x0<br>R14.0x0<br>R14.0x0<br>R15.0x0<br>R15.0x0<br>R16.0x0<br>R16.0x0<br>R17.0x0<br>R18.0x0<br>R19.0x0<br>R20.0x0<br>R20.0x0<br>R21.0x0<br>R22.0x0<br>R22.0x0<br>R23.0x0<br>R23.0x0<br>R25.0x0<br>R25. |                     |              |                 |            |          |                  |
| larget i  | Manager     | Core2: • •   | <           |                                                                                                    |                                                       |                                                                                                    |                                                                                                    | -                   |              |                 |            |          | >                |
| ssages    | <b>T</b>    |              |             | 0                                                                                                    |                                                       |                                                                                                    |                                                                                                    | D 7                 | × Progress   |                 |            |          | , <del>,</del> , |
|           | Туре        | Time         |             | Source                                                                                                    |                                                       | Message                                                                                                    | D D'1 /                                                                                                    |                     | ^ Task       |                 |            | Progress | <u></u>          |
| 12        | Info        | 11:00        | 6.26        | UDElargi                                                                                                    | nto                                                   | CPU-DB C:                                                                                                    | Program Files (x                                                                                                    | (86) pis ODE        |              |                 |            |          |                  |
| 1         | Unming      | 11.00        | 6.20        | Wacro Sc                                                                                                    | mint D                                                | Process Deb                                                                                                    | Iguration file c                                                                                                    | notalled -          |              |                 |            |          |                  |
| ) 5       | Info        | 11.00        | 6.29        | EtdiCons                                                                                                    | Dev                                                   | PowerPC ITA                                                                                                    | G Debug Protocol                                                                                                    | W2 27 0 1           |              |                 |            |          |                  |
| )6        | Info        | 11:00        | 6:29        | Core2 :: F                                                                                                    | poltag                                                | Connected t                                                                                                    | o E200Z215AN3 pr                                                                                                    | ocessor core        |              |                 |            |          |                  |
| 7         | Success     | 11:00        | 6:29        | Core2 :: E                                                                                                    | pcJtag                                                | Starterkit                                                                                                    | license used                                                                                                    |                     |              |                 |            |          |                  |
| 8         | Success     | 11:00        | 6:30        | Core2::U                                                                                                    | DEMentool                                             | FLASH progr                                                                                                    | amming for devic                                                                                                    | e '1 MBvte (        |              |                 |            |          |                  |
| 9         | Success     | 11:00        | 6:30        | Core2::U                                                                                                    | DEDebu                                                | Connection                                                                                                    | to SPC582B60 tar                                                                                                    | get establis        |              |                 |            |          |                  |
|           |             |              |             |                                                                                                    |                                                       |                                                                                                    |                                                                                                    |                     | × (          |                 |            |          |                  |
|           |             |              |             |                                                                                                    |                                                       |                                                                                                    | -                                                                                                    |                     | 1.           |                 |            |          |                  |

#### Figure 10. Check connection

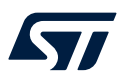

2.3.6

#### Load .elf file

- 1. Click on File/Load program
- 2. Browse and select the .elf file to be loaded Figure x: Elf file

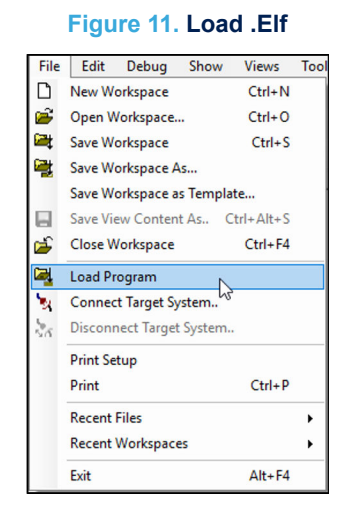

### 3. Click OK

#### Figure 12. Click OK

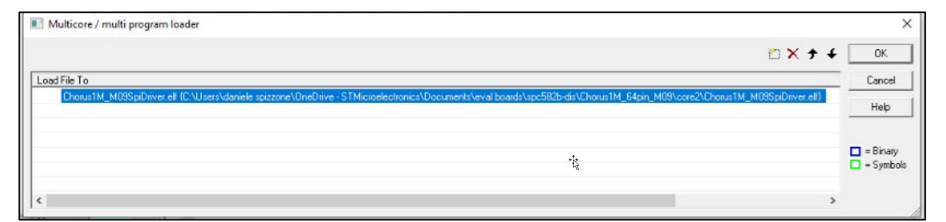

#### 2.3.7 Program .elf file

1. Click program all

#### Figure 13. Program .elf

| FLASH | 768 kByte OnChip         | FLASH (Starterkit        | )    |    | •           | Enable     | Exit     |
|-------|--------------------------|--------------------------|------|----|-------------|------------|----------|
| Index | Start                    | End                      | Size | ^  | Remove All  | Erase      | Abou     |
| 0     | 0x00000000               | 0x00007FFF<br>0x00000007 | 32K  |    | Remove Sel. | Program    | Help     |
|       | 0x00000800<br>0x00001000 | 0x00000B77<br>0x00007FFF |      |    |             | Verify     | Genera   |
| 1     | 0x000080000              | 0x00008FFF<br>0x00008FFF | 16K  | ۰. | SW Protect  | HW Protect |          |
| 2     | 0x00000000               | 0x0000FFFF<br>0x0000FFFF | 16K  |    |             | Test Empty |          |
| 3     | 0x00010000<br>0x00010000 | 0x00017FFF<br>0x00017FFF | 32K  | ~  |             |            | Program  |
| <     |                          |                          | >    |    | Info        | Setup      | Venity A |

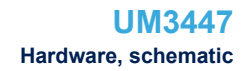

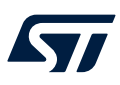

## 2.3.8 Check the programming result

- 1. If the board was programmed correctly a success message appears
- 2. Press exit and save workspace changes for the future use

| Image: UDE STK 4.10 - C:\Use       File     Edit       Debug       Image: Image: Imag | ers\daniele spizzone\OneDrive - STN<br>Show Views Tools Config                                                                                                    | licroelectronics/Documents/pls/UDESTK 4.10/Workspaces/SPC5828_DIS.ws<br>Window Macro Help<br>・ ■ 記 ① ① ① ① ② 感 感 腔   ④ ④ [Core2 haited by reset                     | x - Core2 - code <0x100001C-0x1000                            | 41B> — 🗆 🗙                 |
|----------------------------------------------------------------------------------------------------|----------------------------------------------------------------------------------------------------|----------------------------------------------------------------------------------------------------|---------------------------------------------------------------|----------------------------|
|                                                                                                    | 2 &C 💥 &B 📧 🖄 🕅 3                                                                                                    | 🖬 🖾 🗔 🖗 👷 🕅 🛱 🖓 🖓 Function disabled 🔃 🛒                                                                                                    | 🛄 🔍 🔆 🐻 📾 😦                                                   |                            |
| Target Manager                                                                                                    | ₽ X   code <0x100001C-                                                                                                    | 0x100041B>                                                                                                    |                                                               | 0x1000020 - X              |
| R TargetManager<br>Target0                                                                                                    | 0x0100001C:<br>crt0.S 101<br>start:<br>\$ 0x01<br>crt0 % UDE - FLA                                                                                                    | FF FF FF FF Unknown Instruction                                                                                                    | × ×                                                           | ^                          |
| a⊢⊘ Memory                                                                                                    | crt0         -FLASH/OTF           0x01         PFLASH:           0x01         crt0           0x01         index           0x01         crt0           0x01         index           0x01         index           0x01         index           0x01         index           0x01         index           0x01         index           0x01         index           0x01         index           0x01         index           0x01         index           0x01         index           0x01         index           0x01         index | Current FLASH/DTP Device :<br>PFLASH: 1 MByte OnChip program FLASH (Starterkil)<br>Operation :<br>Verity 0103020Ch - 0103020Fh<br>Result :<br>success<br>Progress : | Exit<br>About<br>Help<br>General<br>Program All<br>Verity All |                            |
| Target Manager Con                                                                                                    | re2: • • • •                                                                                                    | Start Exit Help                                                                                                    |                                                               | ><br>+ x                   |
| I Type                                                                                                    | Tine                                                                                                    |                                                                                                    |                                                               | Progress                   |
| 4 Warning                                                                                                    | 11:06:27 Macro Scr<br>11:06:29 EtdiComp                                                                                                    | ipt D Process Debug Manager not installed - s                                                                                                    |                                                               |                            |
| 16 Info                                                                                                    | 11:06:29 Core2::Pr                                                                                                    | cJtag Connected to E200Z215AN3 processor core                                                                                                    |                                                               |                            |
| 7 Success                                                                                                    | 11:06:29 Core2::Pp                                                                                                    | cJtag Starterkit license used                                                                                                    |                                                               |                            |
| 🗸 8 Success                                                                                                    | 11:06:30 Core2::UE                                                                                                    | EMentool FLASH programming for device '1 MByte (                                                                                                    |                                                               |                            |
| 9 Success                                                                                                    | 11:06:30 Core2::UE                                                                                                    | EDebu Connection to SPC582B60 target establis                                                                                                    |                                                               |                            |
| 10 Success                                                                                                    | 11:13:28 Core2::UE                                                                                                    | EDebu Program with ID 0x1 - code size 197120                                                                                                    |                                                               |                            |
| ✓ 11 Success                                                                                                    | 11:13:42 Core2::PF                                                                                                    | LASH Program sections succeeded                                                                                                    | /                                                             |                            |
| <                                                                                                    |                                                                                                    | >                                                                                                    | <                                                             | >                          |
| Ready                                                                                                    |                                                                                                    | Core2 stm_spc582b60_chorus_discovery_starte                                                                                                    | erkit_debug_itag.cfg Core2 halted t                           | by reset Function disabled |

#### Figure 14. Check

## 2.4 System connections

To ensure a successful launch of the GUI, please verify the following connections:

- 1. Ensure the USB connection between the PC and the EV-SPC582B is secure
- 2. Confirm that the 12 V power supply is properly connected between  $V_{CC}$  and GND connectors on the EV- VNH90xxAQ
- 3. Verify that the load is connected to the OUTA and OUTB connectors on the EV-VNH9xxx.

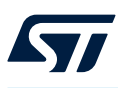

## 2.5 RUN GUI (graphical user interface)

For detailed information, please refer to STSW-EV-VNH9xxx (available on www.st.com).

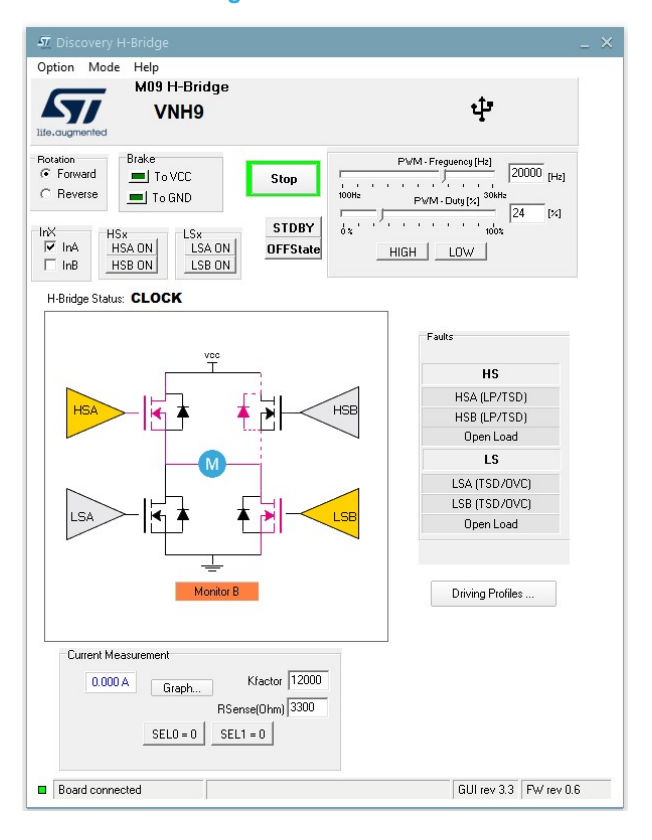

### Figure 15. Clockwise

#### 2.5.1 Check connection

After checking the connection and the power supply is ON check on the status bar below:

#### Figure 16. Check connection

| Board connected | GUI rev 3.3 FW rev 0.6 |
|-----------------|------------------------|
|                 |                        |

If the boards are connected and the communication is running well, this bar shows connection status (green light), GUI revision, and firmware revision.

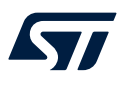

#### 2.5.2 MAIN control and settings

This section of the GUI enables users to manage various aspects of motor operation. Users can control the direction of load rotation by toggling between "forward" and "reverse," which adjusts the motor's rotational direction (clockwise or counterclockwise). They can also apply a braking condition by selecting either "Brake to VCC" or "Brake to GND."

Furthermore, users are able to drive each PowerMOSFET independently, as well as set the device to an off state or standby mode.

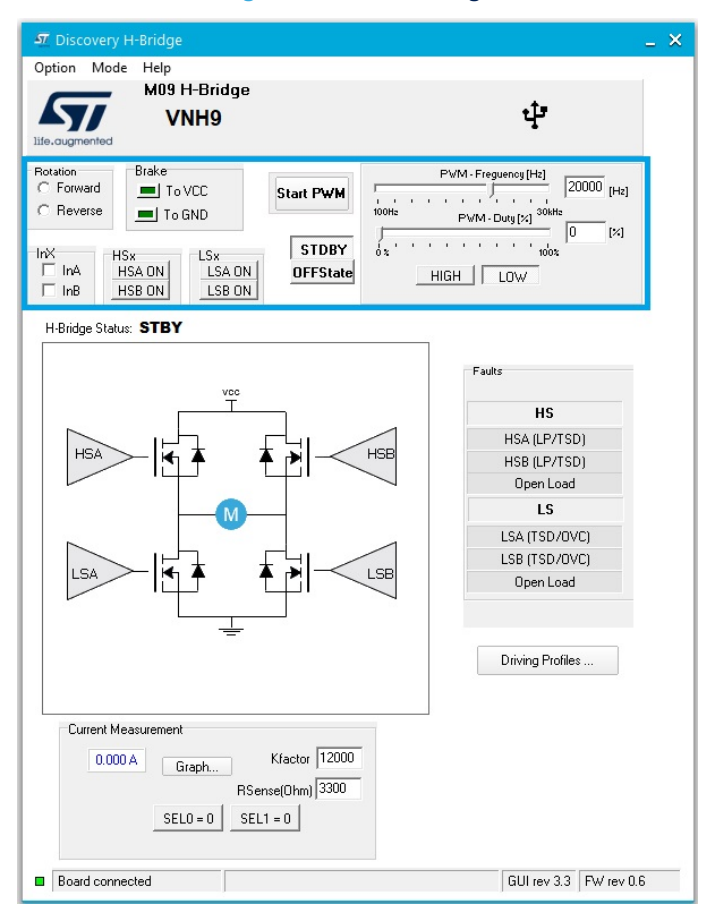

#### Figure 17. M09 H-Bridge

Here is an illustrative example:

- 1. Configure parameters: Set "Kfactor" and "RSense" in the "Current measurement" section.
- 2. Select rotation flag: Choose "Forward" or "Reverse" to drive the device in a clockwise or counterclockwise direction.
- 3. Set PWM parameters: Define the PWM frequency and duty cycle to control the low side switches.
- 4. Start PWM: Click on "Start PWM" to send the configuration to the EV-SPC582B.
- 5. Adjust States: Modify "SEL0" and "SEL1" states in the "Current measurement" section to monitor LegA or LegB.
- 6. Monitor activity: Click "Graph" under the "Current measurement" section to observe the H-Bridge current sense activity.
- In "H-Bridge status" the user can monitor the device's working state as it is shown in the following:

#### Brake to GND

5/

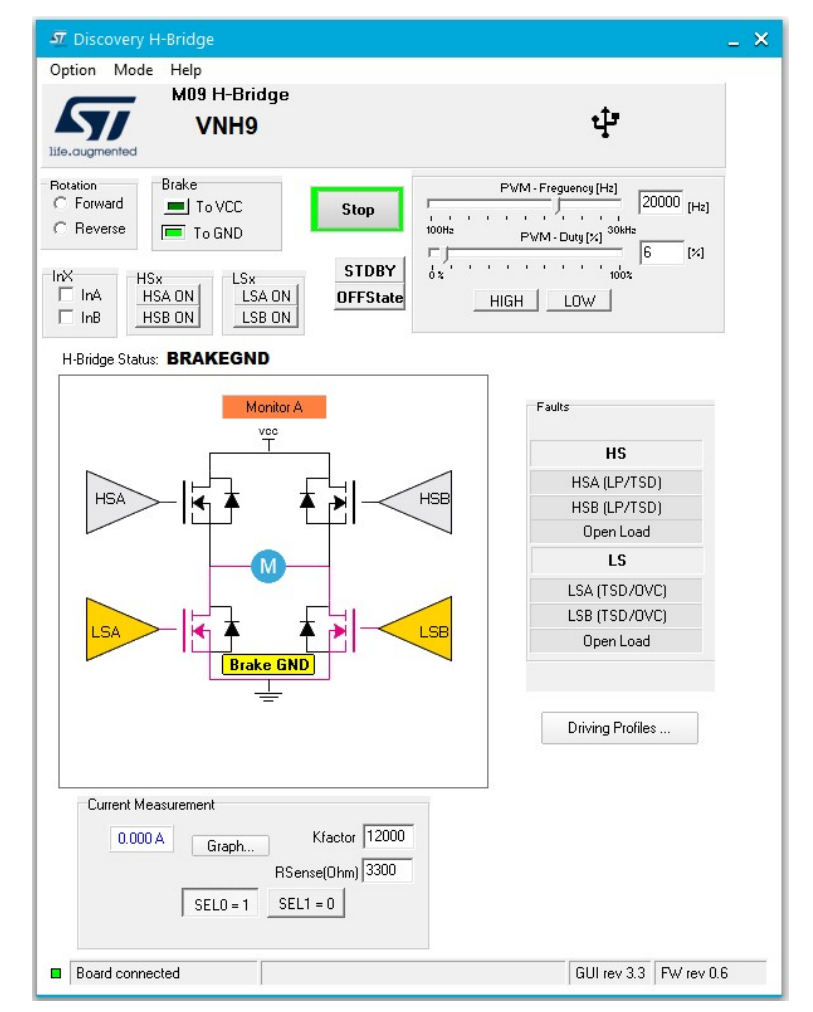

#### Figure 18. Brake to GND

Inputs configuration:

INA = INB = L

•

Note:

Setting the pin SEL1 = 1 and SEL0 = 0 (SEL1 = 1 and SEL0 = 1) it is possible to keep one leg in HiZ for half bridge configuration and diagnostic.

### Brake to VCC

57/

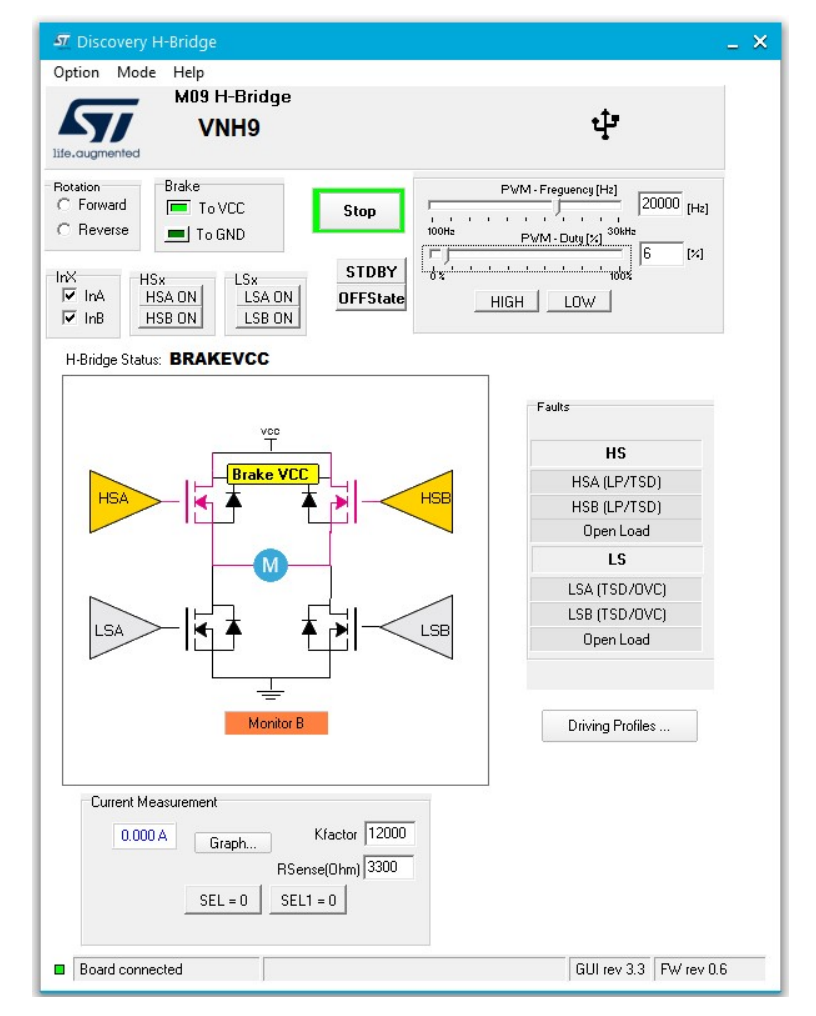

#### Figure 19. Brake to VCC

Inputs configuration:

- INA = INB = H
- PWM = L

.

Note:

Setting the pin SEL1 = 1 and SEL0 = 0 (SEL1 = 1 and SEL0 = 1) it is possible to keep one leg in HiZ for half bridge configuration and diagnostic.

#### Clockwise

57/

### Figure 20. Clockwise

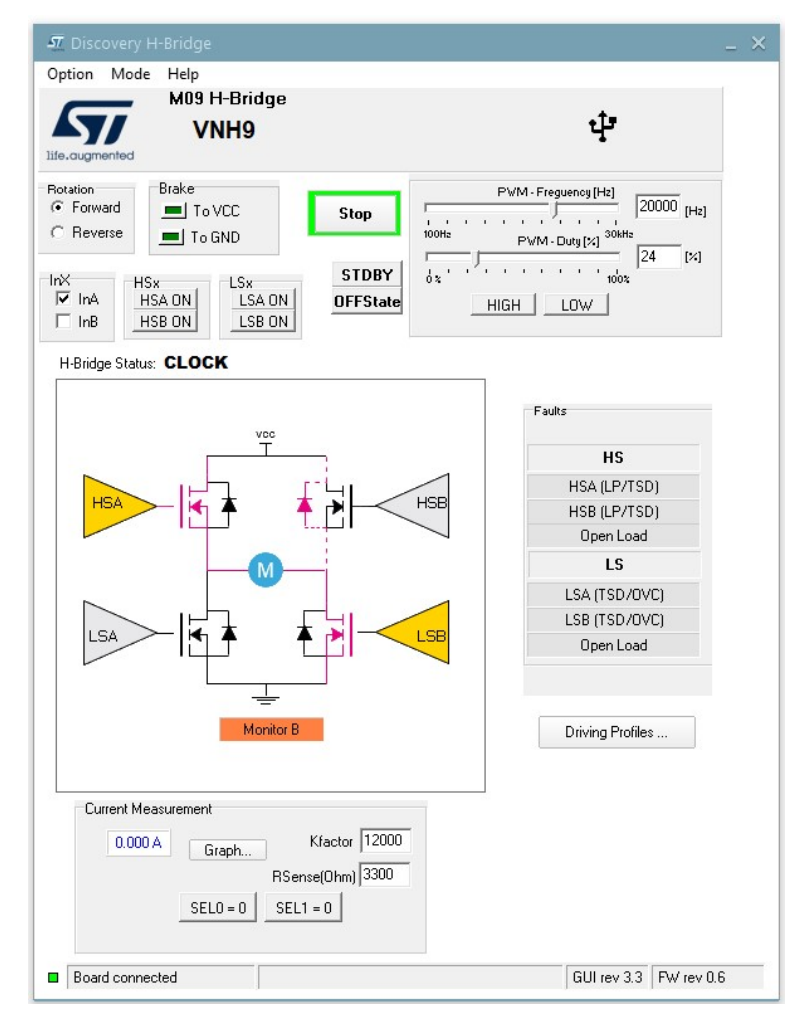

Inputs configuration

- INA = H
- INB = L
- PWM switching

Note:

Correctly setting selectors it is possible to monitor current flowing through HSA.

#### Counterclockwise

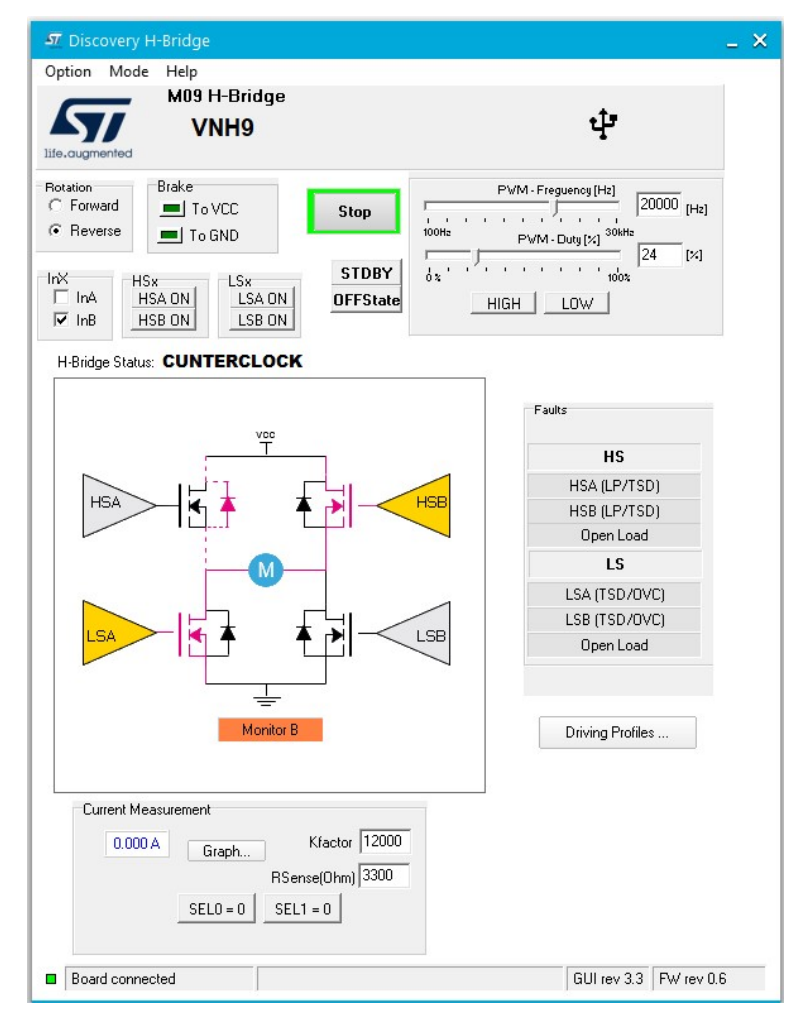

## Figure 21. Counterclockwise

Inputs configuration

- INA = L
- INB = H
- PWM switching

## **Revision history**

## Table 1. Document revision history

| Date        | Revision | Changes          |
|-------------|----------|------------------|
| 17-Dec-2024 | 1        | Initial release. |

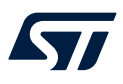

## Contents

| 1   | Quick start         |                                    |                                                 |    |
|-----|---------------------|------------------------------------|-------------------------------------------------|----|
|     | 1.1                 | Getting                            | Getting started                                 |    |
| 2   | Hardware, schematic |                                    |                                                 | 3  |
|     | 2.1                 | 0xxAQ product Family               | 4                                               |    |
|     |                     | 2.1.1                              | Features                                        | 4  |
|     |                     | 2.1.2                              | Application                                     | 4  |
|     |                     | 2.1.3                              | Description                                     | 5  |
|     | 2.2                 | Easy board connectors              |                                                 |    |
|     | 2.3                 | ownload                            | 6                                               |    |
|     |                     | 2.3.1                              | UDE driver installation                         | 7  |
|     |                     | 2.3.2                              | Driver installation check                       | 7  |
|     |                     | 2.3.3                              | Programming EV-SPC582B (new workspace creation) | 8  |
|     |                     | 2.3.4                              | New workspace creation                          | 9  |
|     |                     | 2.3.5                              | Check connection                                | 10 |
|     |                     | 2.3.6                              | Load .elf file                                  | 11 |
|     |                     | 2.3.7                              | Program .elf file                               | 11 |
|     |                     | 2.3.8                              | Check the programming result                    | 12 |
|     | 2.4                 | 2.4 System connections             |                                                 | 12 |
|     | 2.5                 | RUN GUI (graphical user interface) |                                                 | 13 |
|     |                     | 2.5.1                              | Check connection                                | 13 |
|     |                     | 2.5.2                              | MAIN control and settings                       | 14 |
| Rev | Revision history    |                                    |                                                 |    |

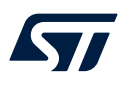

# List of figures

| Figure 1.  | EV-VNH90xxAQ board                   | 2 |
|------------|--------------------------------------|---|
| Figure 2.  | VNH90xxAQ evaluation board schematic | 3 |
| Figure 3.  | Connectors                           | 5 |
| Figure 4.  | EV-SPC582B                           | 6 |
| Figure 5.  | Download tool shema                  | 7 |
| Figure 6.  | Driver installation                  | 7 |
| Figure 7.  | New workspace creation               | 8 |
| Figure 8.  | Programming                          | 8 |
| Figure 9.  | New workspace creation               | 9 |
| Figure 10. | Check connection                     | 0 |
| Figure 11. | Load .Elf                            | 1 |
| Figure 12. | Click OK                             | 1 |
| Figure 13. | Program .elf                         | 1 |
| Figure 14. | Check                                | 2 |
| Figure 15. | Clockwise                            | 3 |
| Figure 16. | Check connection                     | 3 |
| Figure 17. | M09 H-Bridge 1                       | 4 |
| Figure 18. | Brake to GND 1                       | 5 |
| Figure 19. | Brake to VCC 1                       | 6 |
| Figure 20. | Clockwise                            | 7 |
| Figure 21. | Counterclockwise                     | 8 |

#### IMPORTANT NOTICE - READ CAREFULLY

STMicroelectronics NV and its subsidiaries ("ST") reserve the right to make changes, corrections, enhancements, modifications, and improvements to ST products and/or to this document at any time without notice. Purchasers should obtain the latest relevant information on ST products before placing orders. ST products are sold pursuant to ST's terms and conditions of sale in place at the time of order acknowledgment.

Purchasers are solely responsible for the choice, selection, and use of ST products and ST assumes no liability for application assistance or the design of purchasers' products.

No license, express or implied, to any intellectual property right is granted by ST herein.

Resale of ST products with provisions different from the information set forth herein shall void any warranty granted by ST for such product.

ST and the ST logo are trademarks of ST. For additional information about ST trademarks, refer to www.st.com/trademarks. All other product or service names are the property of their respective owners.

Information in this document supersedes and replaces information previously supplied in any prior versions of this document.

© 2024 STMicroelectronics – All rights reserved